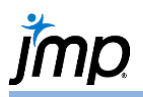

# **Opening JMP<sup>®</sup> and Getting Started**

This guide provides instructions on creating a new data table, opening data tables, and finding help within JMP.

### **Opening JMP**

- When you first open JMP, you'll see the Tip of the Day and the JMP Home windows. On Mac you'll also see the JMP Starter window.
  - Tip of the Day gives helpful hints on using JMP.
  - The JMP Home Window displays recently used files and open data tables and windows. See the page "Navigating JMP in Windows" for Windows-specific information.
  - The JMP Starter window (click on View > JMP Starter on Windows), including opening files and accessing JMP analyses.
- 2. The JMP menus, across the top, can be used to perform JMP functions.
- 3. The JMP toolbar, located beneath the menu bar, provides many shortcuts and helpful tools.

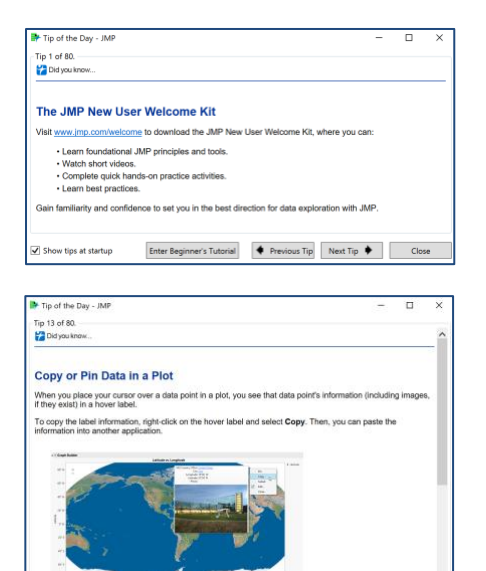

Enter Beginner's Tutorial 🔶 Previous Tip Next Tip 🔶 Close

## Creating a New JMP Data Table

Click on File > New > Data Table or select New Data Table from the JMP Starter.

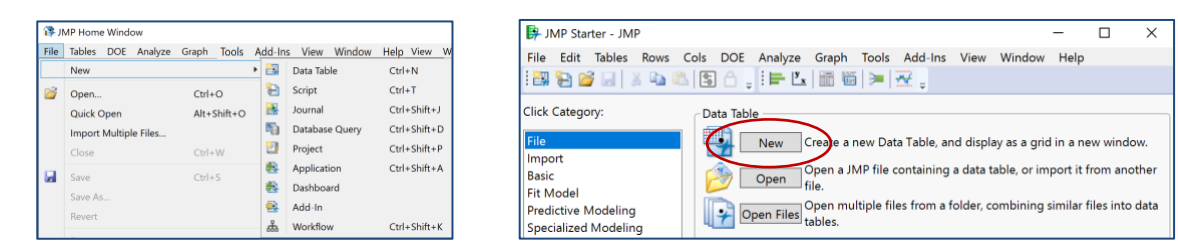

## Opening a JMP Data Table

- Click on File > Open, or click on Open from the JMP Starter window. Navigate to the directory where your JMP, Excel or other files are stored.
- 2. Click on the file name and click **Open**.

## **Getting Help**

The **Help** menu provides many resources to help you get started and use JMP:

- Search JMP (to learn how to run specific analysis techniques),
- Online documentation,
- A summary of capabilities and new features,
- Resources to learn how to use JMP,
- Sample Data,
- Indexes of statistical terms and JMP scripting functions, and more.

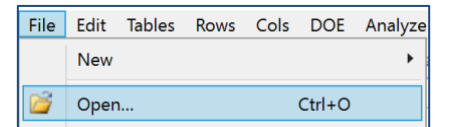

Show tips at startup

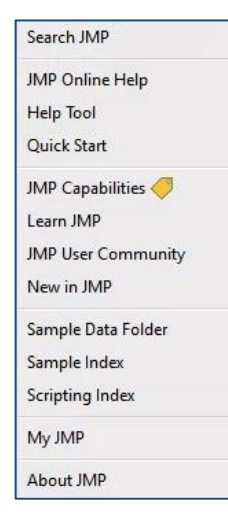